### ARAZOR TRACKING

#### Elite Dash Camera Installation

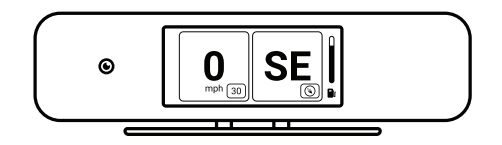

|   | Suppo<br>Diagnos          | orted<br>tic Port | Windshield<br>Installation | • <b>O</b> |
|---|---------------------------|-------------------|----------------------------|------------|
|   | Sample<br>Diagnostic Port | *<br>Location     | Dashboard<br>Installation  |            |
| 7 | <u></u>                   |                   |                            |            |
|   | *                         | 0(0               |                            |            |
| / | *                         |                   | FL                         |            |

#### **Camera Installation**

- Once you have located your Diagnostic port, plug in the corresponding end of the cable into the port.
- Ensure the SD card is securely installed in the bottom of the device.
- Gently plug in the other end of the cable into the bottom of the device.
- Remove the protective film from the screen and camera lens on the back of the Elite dash camera device.

### Mounting

- The Elite dash camera can be mounted on the windshield or the vehicle dashboard.
  - Eliminate any obstructions in the view of the camera mounting position.
  - o Ensure adequate cable length to reach the desired mounting placement location.
- Use an alcohol wipe to thoroughly clean the surface and allow it to dry completely before moving on.
- Remove the adhesive covering from the mount and apply firm, prolonged pressure to the camera base to adhere device to the desired location.
  - o Use an allen key to further tighten the camera mount.
  - Ensure to not put excess tension on the cable connections.

## **Cable Management**

- Tuck cable along the dash and/or use the cable clips provided.
  - Ensure to not put excess tension on the cable connections.
  - o If required, bundle additional cable, being cautious not to crimp the wire. Using cable/zip ties can be helpful. **DO NOT** leave the excess cable hanging where it could be contacted or pulled during typical operation.

# **Verify Device Installation**

- Turn the vehicle ignition to "On."
- Ensure that your camera powers on and the screen is illuminated.
- Upon startup, a preview window will appear to verify you angle/view.

# You're On The Map!!!

• Log-in to RazorTracking.net or open your Razor Tracking app and start tracking.

#### Questions & Troubleshooting

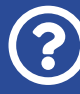

- Call (833) GORAZOR Select option 2
- Visit our Help Center by clicking the ③ icon in the right panel after logging into Razor Tracking.

#### SCAN ME!

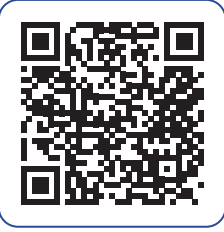

ONLINE GUIDE

# **ARAZOR** TRACKING

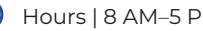

Hours | 8 AM-5 PM CST | Mon-Fri

🐪 Sales | (833) GORAZOR, Option 1

- **( )** Support | (833) GORAZOR, Option 2
- Login | razortracking.net
- Website | razortracking.com
- М Email | support@razortracking.com

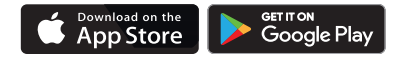